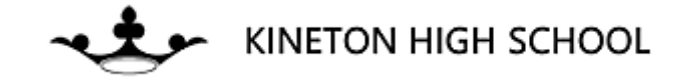

## How to Install Open Dyslexic Font

## 1. Go to <u>www.dafont.com</u>.

| DaFont - Download                             | d fonts × +                                                                                                    |                                           |                                   |                                |                              |                           |                        |                                                |                                       | - 0 ×                                                                  |
|-----------------------------------------------|----------------------------------------------------------------------------------------------------|-------------------------------------------|-----------------------------------|--------------------------------|------------------------------|---------------------------|------------------------|------------------------------------------------|---------------------------------------|------------------------------------------------------------------------|
| $\leftrightarrow$ $\Rightarrow$ C $\triangle$ | adafont.com                                                                                                    |                                           |                                   |                                |                              |                           |                        |                                                |                                       | & ☆ E :                                                                |
| 🖬 Apps 🕥 Web M                                | 1ail 🛄 Dyslexia 🛄 Studen                                                                                                    | nt Data 📙 Anger Manag                     | gement 📙 CPD 🧭 Egress We          | eb Access 🕥 Dimensions - Profe | 🞯 What is demand             | d av 🧿 Working with Selec | t 🚱 The_Homunculi_a_fl | 📙 EHCP 📧 What do girls                         | really 🍠 ExamReader                   | 💼 AQA GCSE English »                                                   |
|                                               | Login   Register 🔚 Français 🔤 Español 🥅 Deu                                                                                                    |                                           |                                   |                                |                              |                           |                        |                                                | ol 🥅 Deutsch 🚺 Italiano 🔯 Português 🔺 |                                                                        |
| 181001                                        | Start Download - View PDF                                                                                                    |                                           |                                   |                                |                              |                           |                        |                                                |                                       |                                                                        |
| COM                                           | START                                                                                                    | Convert From Doc t<br>FromDocToPDF        | to PDF & PDF to Doc With The Free | Online Extension! Oper         | >                            |                           |                        |                                                |                                       |                                                                        |
|                                               | Thomas Authors                                                                                                    | Forum Submit                              | a fant                            |                                |                              |                           |                        |                                                |                                       | Secret                                                                 |
| Þ×                                            | New fonts Top FAQ Tools ABCDEFGHIJKLM                                                                                                    |                                           |                                   |                                |                              |                           |                        |                                                | IIJKLMNOPQRSTUVWXYZ#                  |                                                                        |
| JOP FONTS                                     | Fancy                                                                                                    | Fire, Ice                                 | Foreign look                      | Techno                         | Gothic                       | Basic                     | Script                 | Dingbats                                       | Bar Code                              | Holiday                                                                |
| FOR EVERY<br>PROJECT                          | Cartoon<br>Comic                                                                                                    | Decorative<br>Typewriter<br>Stencil, Army | Chinese, Jpn<br>Arabic<br>Marican | Square<br>LCD                  | Medieval<br>Modern<br>Coltic | Sans serif<br>Serif       | Calligraphy<br>School  | Alien<br>Animals                               | Nature<br>Sport<br>Heads              | Valentine<br>Easter                                                    |
| STITUT A                                      | Old School<br>Curly                                                                                                    | Retro<br>Initials<br>Grid                 | Roman, Greek<br>Russian           | Various                        | Initials<br>Various          | Various                   | Brush<br>Trash         | Ancient<br>Runes, Elvish                       | Kids<br>TV, Movie<br>Logos            | Christmas<br>Various                                                   |
| LURIFA                                        | Eroded<br>Distorted                                                                                                    | Various                                   | vanous                            | Bitmap<br>Pixel, Bitmap        |                              |                           | Old School<br>Various  | Fantastic<br>Horror                            | Sexy<br>Army<br>Music                 |                                                                        |
|                                               | Horror                                                                                                    |                                           |                                   |                                |                              |                           |                        | Games<br>Shapes                                | Various                               |                                                                        |
| SERIE                                         | How to install a for                                                                                                    | 1t (details in the <u>Help</u> se         | ection)                           |                                |                              |                           |                        |                                                |                                       | 57,394 fonts of which:<br>19,221 with accents                          |
|                                               | Windows 10/8/7/Vista: Right-Cick on the font files > "Install"     A new State in the font files > "Install"                                                                                                    |                                           |                                   |                                |                              |                           |                        |                                                |                                       |                                                                        |
| SCRIPT                                        | mac US A: Double-click the form tile > Install form: Dutton. Uther US   Recently added fonts                                                                                                    |                                           |                                   |                                |                              |                           |                        |                                                |                                       |                                                                        |
| UnorT                                         | KG A Little Spark 🗟 🗟 by H                                                                                                    | Kimberly Geswein 🗹                        |                                   |                                |                              |                           |                        |                                                |                                       | in Script > Various                                                    |
| DECORATIVE                                    | 20,143 downloads (7,241 yesterday)                                                                                                    |                                           |                                   |                                |                              |                           |                        | nloads (7,241 yesterday) Free for personal use |                                       |                                                                        |
| alizion                                       | Download Download Dow |                                           |                                   |                                |                              |                           |                        |                                                | Donate to author                      |                                                                        |
| VERNITRE LEAVE                                |                                                                                                    |                                           |                                   |                                |                              |                           |                        |                                                |                                       |                                                                        |
| ENTRINE                                       | Cute Little Sheep a € by I                                                                                                    | Misti's Fonts 🗗                           |                                   |                                |                              |                           |                        |                                                | 19.377 dow                            | in Script > Various                                                    |
| ANDMOREL                                      | Cuto 9                                                                                                    | 11100 9                                   | hoon                              |                                |                              |                           |                        |                                                |                                       | Download                                                               |
| START NOW                                     | cure r                                                                                                    | une s                                     | neep                              |                                |                              |                           |                        |                                                |                                       | Donate to author                                                       |
|                                               |                                                                                                    |                                           | -                                 |                                |                              |                           |                        |                                                |                                       |                                                                        |
|                                               | Zer Rave g by Darrell Floo                                                                                                    | a                                         |                                   |                                |                              |                           |                        |                                                | 10,579 downloads (3,54                | in Techno > Scrii<br>5 yesterday) Free for personal use - 4 font files |
|                                               | 7EE D                                                                                                    |                                           |                                   |                                |                              |                           |                        |                                                |                                       | Download                                                               |
|                                               |                                                                                                    |                                           |                                   |                                |                              |                           |                        |                                                |                                       | Donate to author                                                       |
| ⊕ 🔎 Type her                                  | re to search                                                                                                    | Ħ                                         | SIMS 🧿 🦲                          | 🤹 😰 📄 📂                        | 🔒 靖 🥼                        |                           |                        |                                                | 🕸 🗊 📴 🕏                               | 载 📀 🕫 🔜 🖫 Φ)) 1:23 PM 🛃                                                |
|                                               |                                                                                                    |                                           |                                   |                                |                              |                           |                        |                                                |                                       |                                                                        |

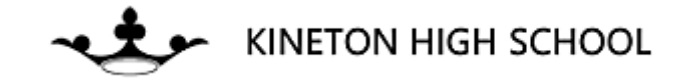

2. Search for 'OpenDyslexicFont' in the search bar to the right.

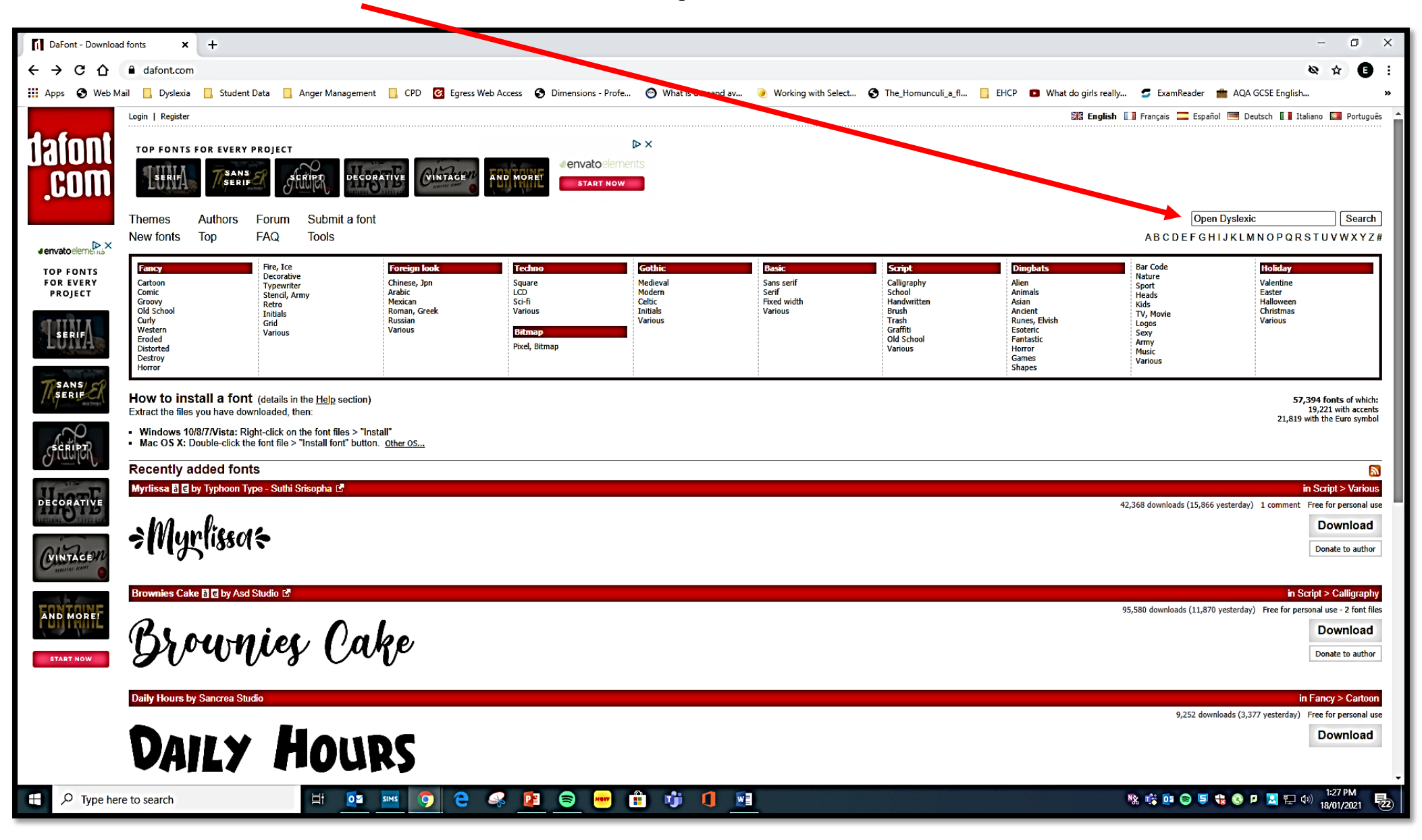

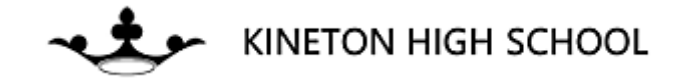

3. This brings up the font. Press 'Download'.

| 🗧 🖓 🖸 🔐 a darion contry search pin production y search pin production y search pin production y search pin production y search pin product of the product of the produc | ader 💼 AQA GCSE English »                           |
|----------------------------------------------------------------------------------------------------|-----------------------------------------------------|
| Login   Register                                                                                                    | Español 🥅 Deutsch 🚺 Italiano 🔯 Português 🔺          |
| Image: Service of the service of the service of th                            | Open Dyslexic Search<br>FGHIJKLMNOPQRSTUVWXYZ#      |
| SERIF Open Dyslexic Search                                                                                                    |                                                     |
| 1 font on DaFont for Open Dyslexic       Image: Serie Serie Ser                                    |                                                     |
| Type your text here       25 •        Show variants        Medium •       Submit         Open-Dyslexic        B B         687.751 downloads (1)                                                                                                    | in Basic > Various                                  |
| Open-Dyslexic                                                                                                    | Download<br>Donate to author                        |
| <ul> <li>homeandgarde ▼ Find Dyslexia reading in Lighthorne - Dyslexia reading</li> <li>► Visit Website</li> <li>All Find Dyslexia reading on homeandgardenideas for Lighthorne</li> </ul>                                                                                                    |                                                     |
| © dyslexia-assess ▼ Dyslexia Assessments<br>► Visit Website Ad for Specific Learning Difficulties. Book now. In South East England                                                                                                    |                                                     |
| Google Search on dafont.com Open Dyslexic https://dl.dafont.com/dl/2f=open_dyslexic                                                                                                    |                                                     |
| 🕂 🔎 Type here to search 🗄 🔯 🏧 🧭 C 🦃 😰 🛜 🕶 🛱 🗊 🗐 🔛                                                                                                    | 9 5 <b>€ € P I I</b> ⊕ (*)<br>1828 PM<br>18/01/2021 |

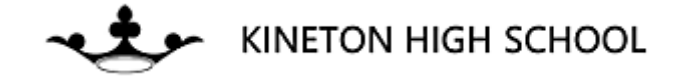

4. Your file downloads and can be found at the bottom of the screen. Click on it.

| Open Dyslexic - Search - dafont.     ×       +                                                                                                    | – 0 ×                                                                                                    |
|----------------------------------------------------------------------------------------------------|----------------------------------------------------------------------------------------------------|
| ← → C ☆ 🌢 dafont.com/search.php?q=Open+Dyslexic                                                                                                    | 🗞 🖈 🕒 :                                                                                                    |
| 🗰 Apps 🔇 Web Mail 📙 Dyslexia 📙 Student Data 📙 Anger Management 📙 CPD 🥝 Egress Web Access 🧭 Dimensions - Profe 🞯 What is demand av 🍥 Working with Select 🔇 The_Homunculi_a_fl 📙 EHCP 💶 What do girls r                                                                                                    | really 🍃 ExamReader 💼 AQA GCSE English 🛛 👋                                                                                                    |
| Login   Register         Big DON         COM         PODIUM         Free messaging tools         to weather the storm                                                                                                    | lish 🚺 Français 🚍 Español 🥅 Deutsch 🚺 Italiano 🞑 Português 🔺                                                                                                    |
| Themes     Authors     Forum     Submit a font       New fonts     Top     FAQ     Tools       TOP FONTs     Commercial fonts     Forts.com     Open Dyslexic                                                                                                    | Open Dyslexic Search<br>A B C D E F G H I J K L M N O P Q R S T U V W X Y Z #                                                                                                    |
| Searn Searn                                                                                                    |                                                                                                    |
| 1 font on DaFont for Open Dyslexic  Preview Fonts Size                                                                                                    |                                                                                                    |
| Type your text here       25 •       Show variants       Medium •       Submit         Open-Dyslexic B •       by Abelardo Gonzalez ©       Image: Control of the second second se                                                                                                    | in Basic > Various                                                                                                    |
| Open-Dyslexic                                                                                                    | Downloads (162 yesterday) 10 comments 100% Free - 9 fort files                                                                                                    |
| AND MORET Image: Second second se |                                                                                                    |
| START NOW       Image: start show         Image: start show       Image: start show         Image: start show       Image: start show         Google Search an dafont.com       Image: start show         Open Drystric       Search                                                                                                    | -                                                                                                    |
| 📱 open_dyslexic.zip                                                                                                    | Show all X                                                                                                    |
| 🖶 🔎 Type here to search 🗮 🧧 🔤 🧐 🤤 😪 📴 🗐 🖶 👘 🛱 🗊 🚺 📓                                                                                                    | 1:29 PM<br>1:29 PM<br>18/01/2021 - 122 - 13/01/2021 - 13/01/2021 - 13/01 - 13/01/2021 - 13/01 - 13/01 - |

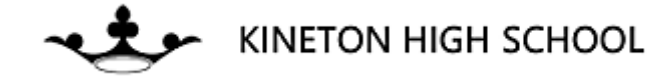

/

5. It opens up this folder. Click on <u>'OpenDyslexic – Regular'</u>.

|                                                                                                    | Extract open_dyslex         | cic                |                               |           |                     |     | - 0 ×                |
|----------------------------------------------------------------------------------------------------|-----------------------------|--------------------|-------------------------------|-----------|---------------------|-----|----------------------|
| File Home Share View Com                                                                                             | pressed Folder Tools        |                    |                               |           |                     |     | × 0                  |
| $\leftrightarrow$ $\rightarrow$ $\checkmark$ $\uparrow$ $\blacksquare$ $\rightarrow$ This PC $\rightarrow$ Downloads | s > open_dyslexic           |                    |                               |           |                     | ✓ ♂ | exic                 |
|                                                                                                    | Name                        | Туре               | Compressed size Password Size | Ratio     | Date modified       |     |                      |
| Cuick access                                                                                                    | OpenDyslexicAlta-Bold       | OpenType ont file  | 29 KB No                      | 40 KB 28% | 04/11/2014 10:34 PM |     |                      |
| Documents 🖈                                                                                                    | OpenDyslexicAlta-BoldItalic | OpenTy e font file | 60 KB No                      | 76 KB 22% | 04/11/2014 10:33 PM |     |                      |
| 🖶 Downloads 🛛 🖈                                                                                                    | OpenDyslexicAlta-Italic     | Openivpe font file | 46 KB No                      | 62 KB 26% | 04/11/2014 10:32 PM |     |                      |
| Pictures 🖈                                                                                                    | OpenDyslexicAlta-Regular    | ConType font file  | 30 KB No                      | 42 KB 30% | 04/11/2014 10:35 PM |     |                      |
| 📙 Student Resources - Provision Map  🖈                                                                               | OpenDyslexic-Bold           | OpenType font file | 29 KB No                      | 42 KB 32% | 04/11/2014 10:32 PM |     |                      |
| 2018                                                                                                    | OpenDyslexic-BoldItalic     | OpenType font file | 57 KB No                      | 77 KB 26% | 04/11/2014 10:31 PM |     |                      |
| LearningSupportAdmin                                                                                                 | OpenDyslexic-Italic         | OpenType font file | 53 KB No                      | 70 KB 25% | 04/11/2014 10:30 PM |     |                      |
| Lockdown 3                                                                                                    | 🔊 OpenDyslexicMono-Regular  | OpenType font file | 36 KB No                      | 51 KB 30% | 04/11/2014 10:30 PM |     |                      |
| SEND Barrister (OLD NEW/VERSION ON)                                                                                  | 🔊 OpenDyslexic-Regular 📕    | OpenType font file | 32 KB No                      | 47 KB 33% | 04/11/2014 10:28 PM |     |                      |
| SEND REgister (OLD NEW VERSION ON                                                                                    | README                      | Text Document      | 3 KB No                       | 5 KB 52%  | 10/11/2014 10:09 PM |     |                      |
| 🗥 OneDrive                                                                                                    |                             |                    |                               |           |                     |     |                      |
| This PC                                                                                                    |                             |                    |                               |           |                     |     |                      |
|                                                                                                    |                             |                    |                               |           |                     |     |                      |
| 💣 Network                                                                                                    |                             |                    |                               |           |                     |     |                      |
| DELL-LAP-09                                                                                                    |                             |                    |                               |           |                     |     |                      |
| 💻 E4                                                                                                    |                             |                    |                               |           |                     |     |                      |
| MININT-8A0S92K                                                                                                    |                             |                    |                               |           |                     |     |                      |
| MININT-8UTB8CT                                                                                                    |                             |                    |                               |           |                     |     |                      |
|                                                                                                    |                             |                    |                               |           |                     |     |                      |
|                                                                                                    |                             |                    |                               |           |                     |     |                      |
| ECHOF-01                                                                                                    |                             |                    |                               |           |                     |     |                      |
|                                                                                                    |                             |                    |                               |           |                     |     |                      |
|                                                                                                    |                             |                    |                               |           |                     |     |                      |
|                                                                                                    |                             |                    |                               |           |                     |     |                      |
|                                                                                                    |                             |                    |                               |           |                     |     |                      |
|                                                                                                    |                             |                    |                               |           |                     |     |                      |
|                                                                                                    |                             |                    |                               |           |                     |     |                      |
|                                                                                                    |                             |                    |                               |           |                     |     |                      |
|                                                                                                    |                             |                    |                               |           |                     |     |                      |
|                                                                                                    |                             |                    |                               |           |                     |     |                      |
|                                                                                                    |                             |                    |                               |           |                     |     |                      |
|                                                                                                    |                             |                    |                               |           |                     |     |                      |
|                                                                                                    |                             |                    |                               |           |                     |     |                      |
|                                                                                                    |                             |                    |                               |           |                     |     |                      |
|                                                                                                    |                             |                    |                               |           |                     |     |                      |
|                                                                                                    |                             |                    |                               |           |                     |     |                      |
|                                                                                                    |                             |                    |                               |           |                     |     |                      |
|                                                                                                    |                             |                    |                               |           |                     |     |                      |
|                                                                                                    |                             |                    |                               |           |                     |     |                      |
|                                                                                                    |                             |                    |                               |           |                     |     |                      |
|                                                                                                    |                             |                    |                               |           |                     |     |                      |
|                                                                                                    |                             |                    |                               |           |                     |     |                      |
| 10 items 1 item selected 46.9 KB                                                                                     |                             |                    |                               |           |                     |     |                      |
| Q Type here to search                                                                                                | H: 6                        |                    | 🧟 📴 📄 🛲 🕂                     |           |                     |     | 💈 🔜 🐑 (1)) 1:31 PM 💻 |
| / Type liefe to search                                                                                               |                             |                    |                               |           |                     |     | 18/01/2021 22        |

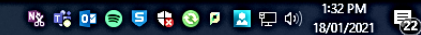

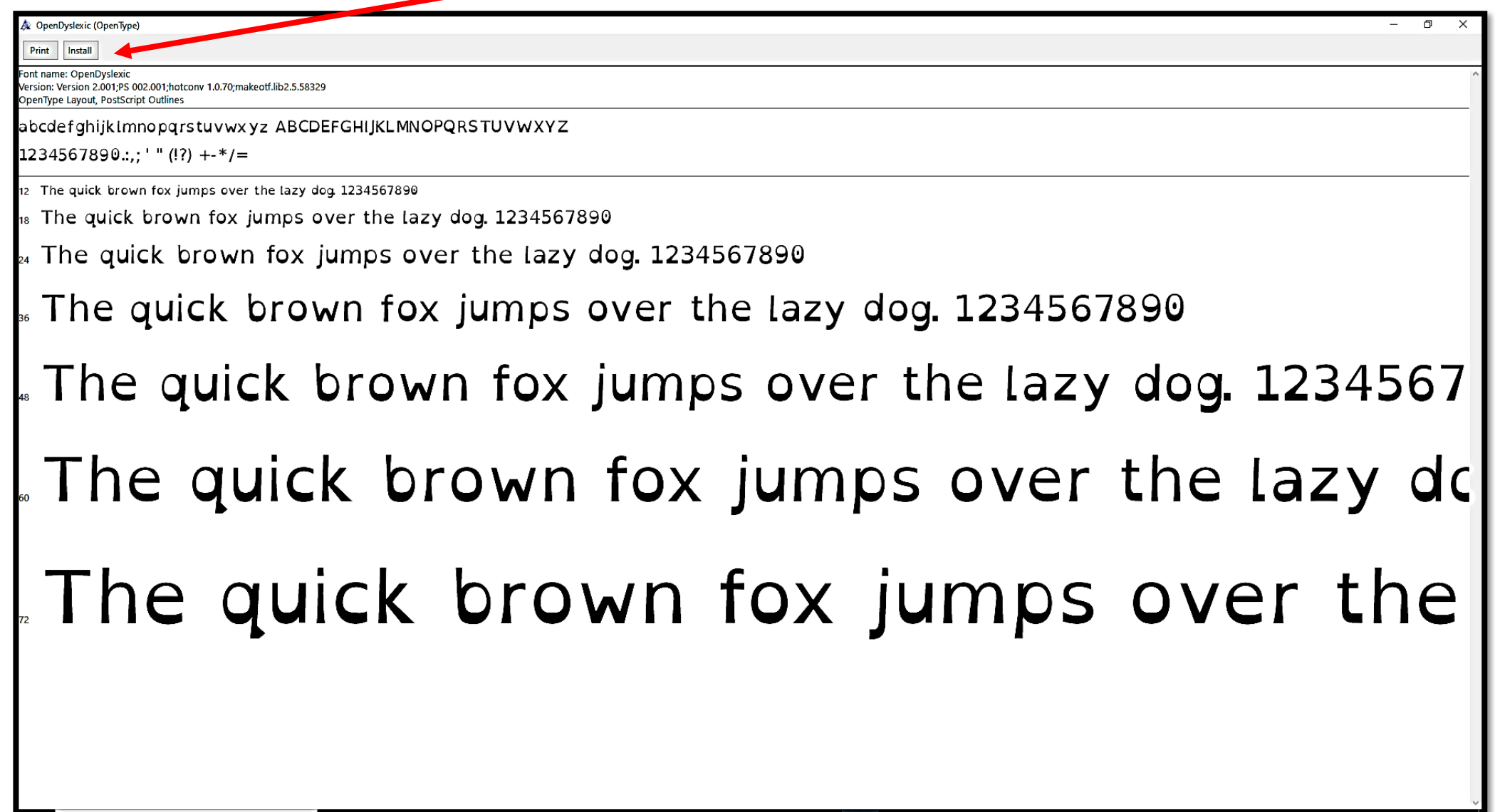

6. It opens up this page. Click install. This then installs on Microsoft Office.

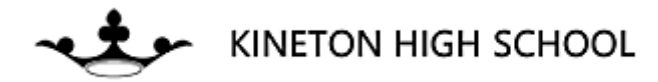

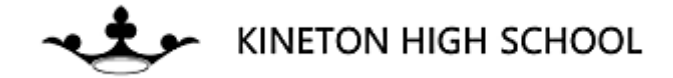

7. Open up Microsoft Word or PowerPoint and the font should be installed with all the others. If it isn't, restart your computer

for the changes to take effect.

| ⊟ ਨਾਰ ਯ ਯ ਦ                                      | Document3 - Word                                                                                                    | ■ - ■ ×                                          |
|--------------------------------------------------|----------------------------------------------------------------------------------------------------|--------------------------------------------------|
| File Home Insert Design Layout References Mailin | ps Review View ♀ Tell me what you want to do.                                                                                                    | E Holmes 9, Share                                |
| Paste Sermat Painter                             | abbCcl AabbCcl AabbCc | ccl AaBbCcl AABBCCI AABBCCI AaBbCc · abc Replace |
| Clipboard S Gothic                               | Paragraph r. Styles                                                                                                    | 5 Editing                                        |
| 0 MS PGothic<br>0 MS Reference Sans Serif        |                                                                                                    |                                                  |
| O MS Reference Specialty                         |                                                                                                    |                                                  |
| O MS UI Gothic<br>൹ MTExtra □\$∐□□≻□ħ∩□          |                                                                                                    |                                                  |
| O MV Boli                                        |                                                                                                    |                                                  |
| O Myanmar Text<br>O Nianara Ennraued             |                                                                                                    |                                                  |
| O Niagara Solid                                  |                                                                                                    |                                                  |
| O Nirmala Ul                                     |                                                                                                    |                                                  |
| O Nirmala Ol Semilight<br>O NSimSun              |                                                                                                    |                                                  |
| O OCR A Extended                                 |                                                                                                    |                                                  |
| O Dd English Text MT                             |                                                                                                    |                                                  |
|                                                  |                                                                                                    |                                                  |
| O OpenDystexicAlta                               |                                                                                                    |                                                  |
| <b>O</b> OpenDyslexicMono                        |                                                                                                    |                                                  |
| 0 Salace Scipt MS                                |                                                                                                    |                                                  |
| O Palatino Linotype                              |                                                                                                    |                                                  |
| O Fapyrus                                        |                                                                                                    |                                                  |
| Tr Profil Colors                                 |                                                                                                    |                                                  |
| <b>O</b> Perpetua                                |                                                                                                    |                                                  |
| $oldsymbol{O}$ perpetua titling mt               |                                                                                                    |                                                  |
| O Playbill                                       |                                                                                                    |                                                  |
| In Please write me a song                        |                                                                                                    |                                                  |
|                                                  |                                                                                                    |                                                  |
|                                                  |                                                                                                    |                                                  |
|                                                  |                                                                                                    |                                                  |
|                                                  |                                                                                                    |                                                  |
|                                                  |                                                                                                    |                                                  |
|                                                  |                                                                                                    |                                                  |
| Page 1 of 1 0 words 2 English (United States)    |                                                                                                    | 印 同 同 - + 120%                                   |
| + P Type here to search                          | 🔯 🔤 🥥 ڪ 🤹 😁 💼 🧊 🗊 📰 🛤 🛦                                                                                                    | 🆎 🐝 📴 😂 💐 😍 👂 🗖 🛄 🖓 18/01/2021 🕎                 |